## **GESTIONE FILE 3D XML RICEVUTI**

Il percorso da seguire è:

## Servizi demografici $\Rightarrow$ Elettorale $\Rightarrow$ Manutenzione $\Rightarrow$ 3D XML e Certificati penali $\Rightarrow$ Gestione file 3D XML ricevuti

| Q Ricerca applicazioni:                                 |                                                                                                    |                                                                                         |                                                                                                    |                                                                           |
|---------------------------------------------------------|----------------------------------------------------------------------------------------------------|-----------------------------------------------------------------------------------------|----------------------------------------------------------------------------------------------------|---------------------------------------------------------------------------|
| 10. Gestione Documentale                                |                                                                                                    |                                                                                         |                                                                                                    | and a second                                                              |
| 20. Protocollo                                          | contattare l'assistenza. L'ultir                                                                   | no scarico positivo delle dichiaraz                                                     | zioni di residenza risale al 05-06-                                                                                                    | 2023                                                                      |
| 70. Tributi                                             | Dichiarante                                                                                        | Cognome                                                                                 | No                                                                                                    | me Sesso                                                                  |
| 120. Servizi al cittadino<br>140. Strumenti di Sviluppo |                                                                                                    |                                                                                         |                                                                                                    |                                                                           |
| 150. Servizi Demografici                                | 10. Anagrafe                                                                                       |                                                                                         |                                                                                                    |                                                                           |
|                                                         | 30. Stato Civile       40. Leva Militare       50. Funzioni di Servizio       60. Procedure Online | 10. Manutenzione       20. Menù Revisioni     30. Albi     40. Elezioni     50. Tabelle | 10. Interrogazione Elettorale         20. Variazione ExtraRevisione         30. Tessere Elettorali         40. Sportello         50. Statistiche Elettorali |                                                                           |
| Registrate O                                            | 70. Modulo Base  80. Aiuto                                                                         | 60. ANPR - Funzioni di Servizio 🕨                                                       | 60. Elenco Verbali Elettorali<br>70. 3D XML e Certificati Penali                                                                                            | 10. Importazione file 3D XML                                              |
| erva Irricevibile Sospesa                               | definitivamente Annulla                                                                            | Dichiarazioni                                                                           | 80. Stampe<br>90. Estrazioni                                                                                                    | 20. Gestione files 3D XML ricevuti<br>30. Importazione Certificati Penali |

Permette di gestire i modelli 3D appena importati.

Aprendo, comparirà questa schermata:

| non ricono | sciuti                   |         |      |                |              |                           | 15 m |             |                       | Ê |    |
|------------|--------------------------|---------|------|----------------|--------------|---------------------------|------|-------------|-----------------------|---|----|
| Status 🗢   | Comune di provenienza    | Cognome | Nome | Codice fiscale | Data nascita | Luogo nascita             | Note | Utente mod. | Data mod.             |   |    |
|            |                          |         |      |                |              |                           |      |             |                       |   |    |
| 0          | RIO SALICETO (RE)        | те      |      |                | 4/7/1996     | NAPOLI (NA)               |      | PALC1       | 10:43:03 - 30/11/2020 |   | Ri |
| 0          | ALTAVILLA VICENTINA (VI) | AC      |      |                | 20/8/1987    | VICENZA (VI)              |      | PALC1       | 14:55:36 - 17/12/2020 |   |    |
| 0          | DUMENZA (VA)             | RL      |      |                | 20/12/1976   | REGGIO NELL'EMILIA (RE)   |      | PALC1       | 17:59:28 - 25/07/2023 |   |    |
| 0          | TORINO (TO)              | GI      |      |                | 31/7/1970    | TORINO (TO)               |      | PALC1       | 17:59:28 - 25/07/2023 |   |    |
| 0          | VERCELLI (VC)            | CI      |      |                | 13/5/1987    | SAN GIOVANNI ROTONDO (FG) |      | PALC1       | 17:59:28 - 25/07/2023 |   |    |
| 0          | TORNACO (NO)             | AN      |      |                | 15/02/1996   | NOVARA (NO)               |      | PALC1       | 17:59:28 - 25/07/2023 |   |    |
| 0          | VENTIMIGLIA (IM)         | м       |      |                | 30/1/1974    | FICARAZZI (PA)            |      | PALC1       | 17:59:28 - 25/07/2023 |   |    |
| 0          | GERENZANO (VA)           | к       |      |                | 15/10/1991   | SARONNO (VA)              |      | PALC1       | 17:59:28 - 25/07/2023 |   |    |
| 0          | ORIGGIO (VA)             | DE      |      |                | 19/11/1976   | BARI (BA)                 |      | PALC1       | 17:59:28 - 25/07/2023 |   |    |
| 0          | CAMPIONE D'ITALIA (CO)   | GI      |      |                | 17/7/1933    | FANO (PS)                 |      | PALC1       | 17:59:28 - 25/07/2023 | Þ |    |
| 0          | ROVELLASCA (CO)          | M       |      |                | 31/5/1992    | FANO (PS)                 |      | PALC1       | 17:59:28 - 25/07/2023 |   |    |
| 0          | CUSAGO (MI)              | M       |      |                | 3/10/2000    | MILANO (MI)               |      | PALC1       | 17:59:28 - 25/07/2023 |   |    |
| 0          | SAN DONATO MILANESE (MI) | BL      |      |                | 05/01/1952   | FANO (PU)                 |      | PALC1       | 17:59:28 - 25/07/2023 |   |    |
| 0          | SAN DONATO MILANESE (MI) | SE      |      |                | 25/11/1951   | MILANO (MI)               |      | PALC1       | 17:59:28 - 25/07/2023 |   |    |
| 0          | VAPRIO D'ADDA (MI)       | zc      |      |                | 5/9/1966     | FANO (PS)                 |      | PALC1       | 17:59:28 - 25/07/2023 |   |    |
| 0          | CLUSONE (BG)             | KA      |      |                | 12/8/1969    | 0                         |      | PALC1       | 17:59:28 - 25/07/2023 |   |    |
| 0          | DESENZANO DEL GARDA (BS) | DC      |      |                | 9/2/1985     | 0                         |      | PALC1       | 17:59:28 - 25/07/2023 |   |    |
| 0          | DESENZANO DEL GARDA (BS) | DC      |      |                | 9/2/1985     | 0                         |      | PALC1       | 17:59:28 - 25/07/2023 |   |    |
| 0          | DESENZANO DEL GARDA (BS) | кц      |      |                | 21/4/1964    | 0                         |      | PALC1       | 17:59:28 - 25/07/2023 |   |    |
| 0          | TRIVOLZIO (PV)           | PL      |      |                | 1/2/1982     | MILANO (MI)               |      | PALC1       | 17:59:28 - 25/07/2023 |   |    |

Nella prima colonna, su "**Status**" viene riportato un punto interrogativo . indicare quei 3D XML nei quali non è stato riconosciuto il soggetto.

\_ che sta ad

0

Last update: 2024/10/15 guide:demografici:gestione\_file\_3d\_xml\_ricevuti https://wiki.nuvolaitalsoft.it/doku.php?id=guide:demografici:gestione\_file\_3d\_xml\_ricevuti 09:45

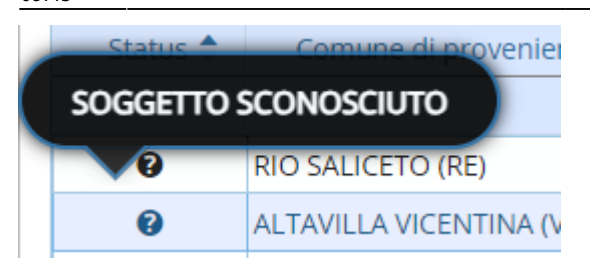

In questi casi, per riconoscere il soggetto è stato posto un pulsante apposito che trovate a destra.

Grazie a questo il programma effettuerà una ricerca all'interno dell'archivio unico dei soggetti in modo tale da poter collegare il soggetto.

| Archivia           |      | Data mod.             | Utente mod. | Note | Luogo nascita             | ata nascita |
|--------------------|------|-----------------------|-------------|------|---------------------------|-------------|
| Q                  |      |                       |             |      |                           |             |
| Riconosci soggetto |      | 10:43:03 - 30/11/2020 | PALC1       |      | NAPOLI (NA)               | 4/7/1996    |
|                    |      | 14:55:36 - 17/12/2020 | PALC1       |      | VICENZA (VI)              | 20/8/1987   |
| Visualizza XMI     |      | 17:59:28 - 25/07/2023 | PALC1       |      | REGGIO NELL'EMILIA (RE)   | 20/12/1976  |
| TISCONEED ATTE     |      | 17:59:28 - 25/07/2023 | PALC1       |      | TORINO (TO)               | 31/7/1970   |
| <b>h</b>           |      | 17:59:28 - 25/07/2023 | PALC1       |      | SAN GIOVANNI ROTONDO (FG) | 13/5/1987   |
| Altra Ricerca      |      | 17:59:28 - 25/07/2023 | PALC1       |      | NOVARA (NO)               | 15/02/1996  |
|                    |      | 17:59:28 - 25/07/2023 | PALC1       |      | FICARAZZI (PA)            | 30/1/1974   |
|                    |      | 17:59:28 - 25/07/2023 | PALC1       |      | SARONNO (VA)              | 15/10/1991  |
|                    | 10 - | 17:59:28 - 25/07/2023 | PALC1       |      | BARI (BA)                 | 19/11/1976  |
|                    | •    | 17:59:28 - 25/07/2023 | PALC1       |      | FANO (PS)                 | 17/7/1933   |
|                    | 18 - | 17:59:28 - 25/07/2023 | PALC1       |      | FANO (PS)                 | 31/5/1992   |
|                    |      | 17:59:28 - 25/07/2023 | PALC1       |      | MILANO (MI)               | 3/10/2000   |
|                    |      | 17:59:28 - 25/07/2023 | PALC1       |      | FANO (PU)                 | 05/01/1952  |
|                    |      | 17:59:28 - 25/07/2023 | PALC1       |      | MILANO (MI)               | 25/11/1951  |
|                    |      | 17:59:28 - 25/07/2023 | PALC1       |      | FANO (PS)                 | 5/9/1966    |
|                    |      | 17:59:28 - 25/07/2023 | PALC1       |      | 0                         | 12/8/1969   |
|                    |      | 17:59:28 - 25/07/2023 | PALC1       |      | 0                         | 9/2/1985    |
|                    |      | 17:59:28 - 25/07/2023 | PALC1       |      | 0                         | 9/2/1985    |
|                    |      | 17:59:28 - 25/07/2023 | PALC1       |      | 0                         | 21/4/1964   |
|                    |      | 17:59:28 - 25/07/2023 | PALC1       |      | MILANO (MI)               | 1/2/1982    |

E' possibile visualizzare il file XML attraverso il pulsante "Visualizza XML"

## GESTIONE FILE 3D XML RICEVUTI

| 🗎<br>Archivia           |   | Data mod              | Litente mod | Note | Luogo pascita             | Data nascita |
|-------------------------|---|-----------------------|-------------|------|---------------------------|--------------|
|                         |   | Data mod.             |             | Note | Luogo hascita             | Data Hascita |
| Q<br>Riconosci soggetto |   | 10:43:03 - 30/11/2020 | PALC1       |      | NAPOLI (NA)               | 4/7/1996     |
|                         |   | 14:55:36 - 17/12/2020 | PALC1       |      | VICENZA (VI)              | 20/8/1987    |
| Vieualiana VMI          |   | 17:59:28 - 25/07/2023 | PALC1       |      | REGGIO NELL'EMILIA (RE)   | 20/12/1976   |
| VISUAIIZZA AIVIL        |   | 17:59:28 - 25/07/2023 | PALC1       |      | TORINO (TO)               | 31/7/1970    |
| n -                     |   | 17:59:28 - 25/07/2023 | PALC1       |      | SAN GIOVANNI ROTONDO (FG) | 13/5/1987    |
| Altra Ricerca           |   | 17:59:28 - 25/07/2023 | PALC1       |      | NOVARA (NO)               | 15/02/1996   |
|                         |   | 17:59:28 - 25/07/2023 | PALC1       |      | FICARAZZI (PA)            | 30/1/1974    |
|                         |   | 17:59:28 - 25/07/2023 | PALC1       |      | SARONNO (VA)              | 15/10/1991   |
|                         |   | 17:59:28 - 25/07/2023 | PALC1       |      | BARI (BA)                 | 19/11/1976   |
|                         | • | 17:59:28 - 25/07/2023 | PALC1       |      | FANO (PS)                 | 17/7/1933    |
|                         |   | 17:59:28 - 25/07/2023 | PALC1       |      | FANO (PS)                 | 31/5/1992    |
|                         |   | 17:59:28 - 25/07/2023 | PALC1       |      | MILANO (MI)               | 3/10/2000    |
|                         |   | 17:59:28 - 25/07/2023 | PALC1       |      | FANO (PU)                 | 05/01/1952   |
|                         |   | 17:59:28 - 25/07/2023 | PALC1       |      | MILANO (MI)               | 25/11/1951   |
|                         |   | 17:59:28 - 25/07/2023 | PALC1       |      | FANO (PS)                 | 5/9/1966     |
|                         |   | 17:59:28 - 25/07/2023 | PALC1       |      | 0                         | 12/8/1969    |
|                         |   | 17:59:28 - 25/07/2023 | PALC1       |      | 0                         | 9/2/1985     |
|                         |   | 17:59:28 - 25/07/2023 | PALC1       |      | 0                         | 9/2/1985     |
|                         |   | 17:59:28 - 25/07/2023 | PALC1       |      | 0                         | 21/4/1964    |
|                         |   | 17:59:28 - 25/07/2023 | PALC1       |      | MILANO (MI)               | 1/2/1982     |

Inoltre è possibile effettuare l'archiviazione dei file attraverso l'apposito pulsante "Archivia"

|              |                           | 62.0 |             |                       |
|--------------|---------------------------|------|-------------|-----------------------|
| Data nascita | Luogo nascita             | Note | Utente mod. | Data mod.             |
|              |                           |      |             |                       |
| 4/7/1996     | NAPOLI (NA)               |      | PALC1       | 10:43:03 - 30/11/2020 |
| 20/8/1987    | VICENZA (VI)              |      | PALC1       | 14:55:36 - 17/12/2020 |
| 20/12/1976   | REGGIO NELL'EMILIA (RE)   |      | PALC1       | 17:59:28 - 25/07/2023 |
| 31/7/1970    | TORINO (TO)               |      | PALC1       | 17:59:28 - 25/07/2023 |
| 13/5/1987    | SAN GIOVANNI ROTONDO (FG) |      | PALC1       | 17:59:28 - 25/07/2023 |
| 15/02/1996   | NOVARA (NO)               |      | PALC1       | 17:59:28 - 25/07/2023 |
| 30/1/1974    | FICARAZZI (PA)            |      | PALC1       | 17:59:28 - 25/07/2023 |
| 15/10/1991   | SARONNO (VA)              |      | PALC1       | 17:59:28 - 25/07/2023 |
| 19/11/1976   | BARI (BA)                 |      | PALC1       | 17:59:28 - 25/07/2023 |
| 17/7/1933    | FANO (PS)                 |      | PALC1       | 17:59:28 - 25/07/2023 |
| 31/5/1992    | FANO (PS)                 |      | PALC1       | 17:59:28 - 25/07/2023 |
| 3/10/2000    | MILANO (MI)               |      | PALC1       | 17:59:28 - 25/07/2023 |
| 05/01/1952   | FANO (PU)                 |      | PALC1       | 17:59:28 - 25/07/2023 |
| 25/11/1951   | MILANO (MI)               |      | PALC1       | 17:59:28 - 25/07/2023 |
| 5/9/1966     | FANO (PS)                 |      | PALC1       | 17:59:28 - 25/07/2023 |
| 12/8/1969    | 0                         |      | PALC1       | 17:59:28 - 25/07/2023 |
| 9/2/1985     | 0                         |      | PALC1       | 17:59:28 - 25/07/2023 |
| 9/2/1985     | 0                         |      | PALC1       | 17:59:28 - 25/07/2023 |
| 21/4/1964    | 0                         |      | PALC1       | 17:59:28 - 25/07/2023 |
| 1/2/1982     | MILANO (MI)               |      | PALC1       | 17:59:28 - 25/07/2023 |

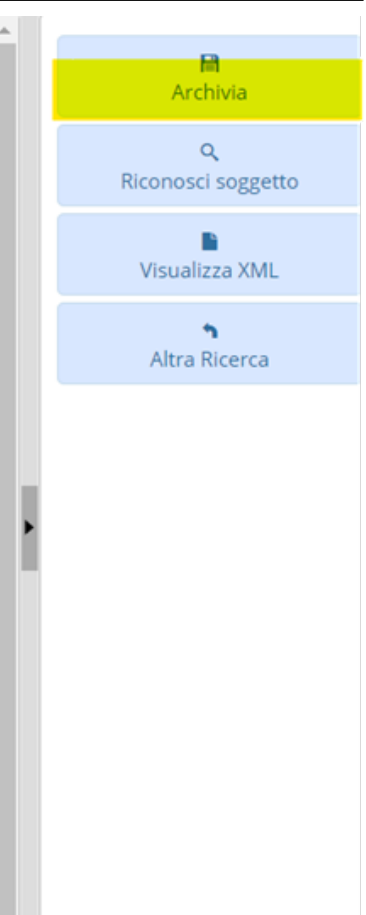

er pagina: 25 🗸 🗸

Visualizzati 1 - 20 di 20

56 visualizzazioni.

From: https://wiki.nuvolaitalsoft.it/ - wiki
Permanent link: https://wiki.nuvolaitalsoft.it/doku.php?id=guide:demografici:gestione\_file\_3d\_xml\_ricevuti
Last update: 2024/10/15 09:45